## MCCCD Account Self Service Password Reset

Password Reset Process

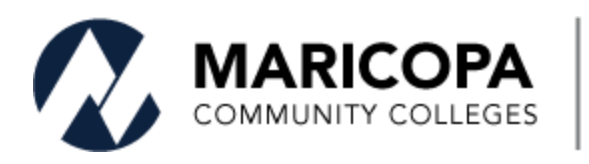

Information Technology Services

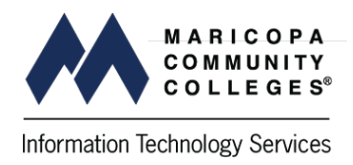

Faculty, staff and students at MCCCD can initiate the password reset process via <u>IDME</u>. Follow these steps to complete the reset process.

| Get back into your account                                                                                                    |  |  |
|----------------------------------------------------------------------------------------------------|--|--|
| Who are you?                                                                                                    |  |  |
| To recover your account, begin by entering your email or username and the characters in the picture or audio below.                                                                                                    |  |  |
| Email or Username:                                                                                                    |  |  |
|                                                                                                    |  |  |
| MEID@maricopa.edu                                                                                                    |  |  |
| Example: user@contoso.onmicrosoft.com or user@contoso.com                                                                                                    |  |  |
|                                                                                                    |  |  |
| 14115                                                                                                    |  |  |
| R S S                                                                                                    |  |  |
|                                                                                                    |  |  |
|                                                                                                    |  |  |
|                                                                                                    |  |  |
| where a second second sec |  |  |
| Enter the characters in the picture or the words in the audio.                                                                                                    |  |  |
|                                                                                                    |  |  |
| Next Cancel                                                                                                    |  |  |

- 1. Enter your email address in the *Email or Username* textbox. Format MEID@maricopa.edu
- 2. Type the Captcha code as displayed. Code is case sensitive.
- 3. Click **Next** to continue or **Cancel** to terminate the password reset process.

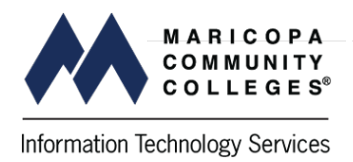

You are required to obtain a verification code to continue. To receive a verification code, two options are available. Email the code to you **(Option A)** or text the code to your mobile device **(Option B)**.

**Option A** (Skip this step and go to <u>Option B</u> if you would like to receive the code via text message.)

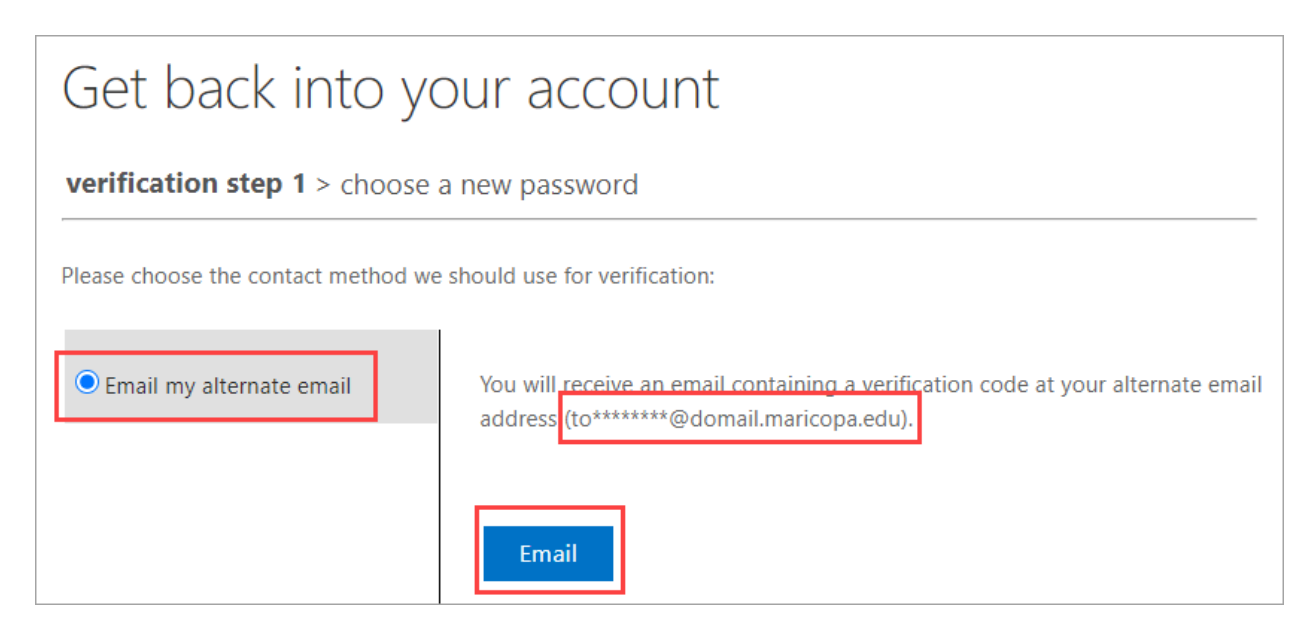

- 1. Confirm *Email my alternate email* is selected.
- 2. Verify the email address is correct.
- 3. Click **Email** to continue.

| Verify your email                          | address                              |          |
|--------------------------------------------|--------------------------------------|----------|
| Thanks for verifying your<br>Your code is: | your email address is displayed here | account! |
| Sincerely,<br>MCCCD                        |                                      |          |

- 1. An email with your code will be sent to your email address.
- 2. The emailed code is required to continue the password reset process.

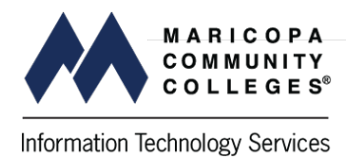

| Get back into your account         |                                                                                                    |  |  |
|------------------------------------|----------------------------------------------------------------------------------------------------|--|--|
| verification step 1 > choose       | a new password                                                                                                    |  |  |
| Please choose the contact method v | e should use for verification:                                                                                                    |  |  |
| • Email my alternate email         | We've sent an email message containing a verification code to your inbox.                                                                                               |  |  |
|                                    | Next      Not seeing the email?        Please allow a minute or two for the email to reach your inbox        If you are still unable to see it, check your junk folder. |  |  |
|                                    | Alternatively, you can:<br>Try again                                                                                                    |  |  |
|                                    | Contact your administrator                                                                                                    |  |  |

- 1. Enter the verification code.
- 2. Click **Next** to continue.

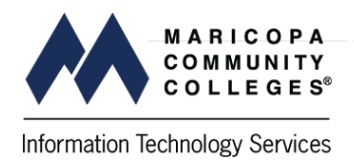

**Option B** (Skip this step if you received the verification code via email.)

To verify via text message

| Get back into y                                | COLLEGES<br>/OUR account                                                                                                    |
|------------------------------------------------|----------------------------------------------------------------------------------------------------|
| verification step 1 > choos                    | e a new password                                                                                                    |
| Please choose the contact method               | we should use for verification:                                                                                                    |
| Email my alternate email  Text my mobile phone | In order to protect your account, we need you to enter your complete mobile<br>phone number (**********38) below. You will then receive a text message with a<br>verification code which can be used to reset your password. |
| O Call my mobile phone                         | Enter your phone number                                                                                                    |
| Cancel                                         |                                                                                                    |

- 1. Enter your complete phone number. Use the following format 1xxxxxxxxx (no hyphens or parentheses).
- 2. Click **Next**.

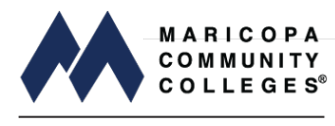

Information Technology Services

|                                     | DELEGES                                                                     |  |  |  |
|-------------------------------------|-----------------------------------------------------------------------------|--|--|--|
| Get back into your account          |                                                                             |  |  |  |
| verification step 1 > choose a      | a new password                                                              |  |  |  |
| Please choose the contact method we | should use for verification:                                                |  |  |  |
| ○ Email my alternate email          | We've sent you a text message containing a verification code to your phone. |  |  |  |
| • Text my mobile phone              | Enter your verification code                                                |  |  |  |
| ○ Call my mobile phone              | Next                                                                        |  |  |  |
| Cancel                              |                                                                             |  |  |  |

- Enter the verification code you were sent via text message.
  Click Next.

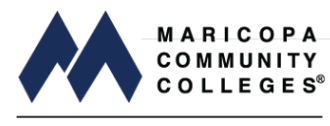

Information Technology Services

| Get back into your account                    |  |  |
|-----------------------------------------------|--|--|
| verification step 1 ✓ > choose a new password |  |  |
|                                               |  |  |
| * Enter new password:                         |  |  |
| •••••                                         |  |  |
| strong                                        |  |  |
| * Confirm new password:                       |  |  |
| •••••                                         |  |  |
| Finish Cancel                                 |  |  |

- 1. Type the new password.
- 2. Confirm the new password.
- 3. Click **Finish**.

## **Password Requirements for Students and Employees**

All of these requirements must be met:

- 1. Must be at least **12 characters long**, with a maximum length of 24 characters.
- 2. Must contain character types from **3 of the 4** categories:
  - o Uppercase (A, B, C, ...)
  - o Lowercase (a, b, c, ...)
  - o Numerals (0 through 9)
- 3. Must not contain the user's account name, first/middle/last name, number substitutions (i.e., 3 for E), sequential (e.g., 123, abc) or repeating characters, commonly used words, or MEID.
- 4. The previous **10 passwords** may not be reused.
- 5. Passwords entered incorrectly 10 consecutive times or more shall be locked out for 15 minutes.

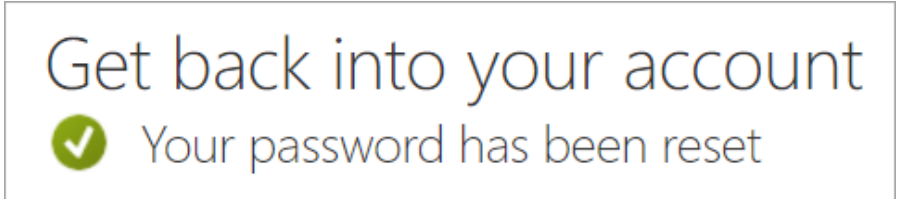

This message confirms that your password was reset successfully.